## Paso a paso para la inscripción vía web

- Acceder al servicio e-alu a través de la web <u>www.ing.una.py</u> en el menú

   [e-Académico] --> 'e-alumno'
- 2. Ingresar con su cédula y PIN proveído en secretaría.
- **3.** Seleccionar su carrera para registrar su preinscripción:

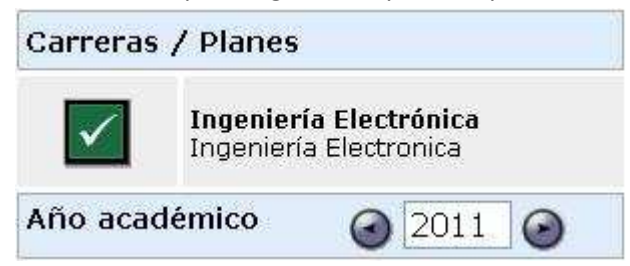

4. Seleccionar la opción [Control de Inscripciones]

| » | Reportes de Notas<br>y Calificaciones |
|---|---------------------------------------|
| » | Control de<br>Inscripciones           |
| » | Control de Estado<br>de Cuentas       |
| » | Planes y Calendarios<br>de Exámenes   |
| » | Cambiar Pin                           |
| » | Datos Personales                      |
| « | Terminar la<br>Sesión                 |

5. Seleccionar la opción [Registrar pre-inscripciones]

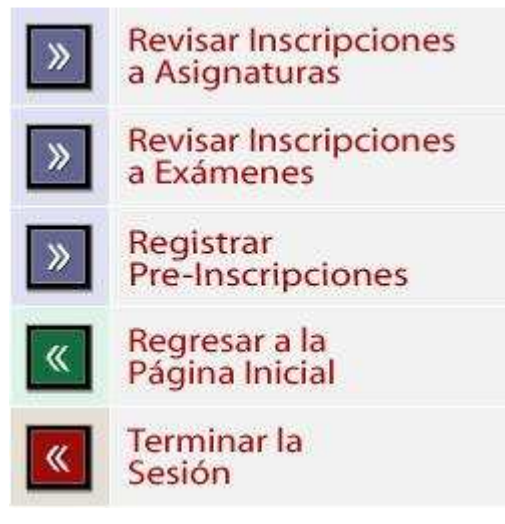

## 6. Seleccionar las asignaturas a las cuales desea inscribirse (\*)

| aonn                                           | o o line o line                                                                                                    |                                     |                                                                                                    |                                                                                                    |                                                                                             |
|------------------------------------------------|----------------------------------------------------------------------------------------------------|-------------------------------------|----------------------------------------------------------------------------------------------------|----------------------------------------------------------------------------------------------------|---------------------------------------------------------------------------------------------|
| Código                                         | Descripción                                                                                                    | Firma                               | Estado                                                                                                    | Turno/ Sección                                                                                                    |                                                                                             |
| 5409                                           | CALCULO 5                                                                                                    | NO                                  | No inscripto                                                                                                    | Seleccione 💌                                                                                                    | Ver<br>horarios                                                                             |
| 5410                                           | ELECTRONICA 1                                                                                                    | NO                                  | No inscripto                                                                                                    | Seleccione 💌                                                                                                    | Ver<br>horarios                                                                             |
| 5413                                           | TEORIA DE CIRCUITOS 2                                                                                                    | NO                                  | No inscripto                                                                                                    | Seleccione 👻                                                                                                    | Ver<br>horarios                                                                             |
| 5412                                           | ANALISIS DE SISTEMAS                                                                                                    | NO                                  | Pre-requisitos no<br>aprobados                                                                                           | Seleccione 😒                                                                                                    | Ver<br>horarios                                                                             |
| 5411                                           | DISEÑO LOGICO DIGITAL 1                                                                                                    |                                     | Aprobado                                                                                                    | Seleccione 😒                                                                                                    | Ver<br>horarios                                                                             |
| SEXTO                                          | SEMESTRE                                                                                                    |                                     |                                                                                                    |                                                                                                    |                                                                                             |
| Concernant of the                              |                                                                                                    |                                     |                                                                                                    |                                                                                                    |                                                                                             |
| Codigo                                         | Descripción                                                                                                    | Firma                               | Estado                                                                                                    | Turno/ Sección                                                                                                    |                                                                                             |
| Código<br>5414                                 | Descripción<br>MAQUINAS ELECTRICAS                                                                                                    | Firma                               | Estado<br>No inscripto                                                                                                   | Turno/ Sección<br>Seleccione 💙                                                                                       | Ver<br>horarios                                                                             |
| Código<br>5414<br>5416                         | Descripción<br>MAQUINAS ELECTRICAS<br>LT PARA TELECOMUNICACIONES                                                                         | Firma<br>NO<br>NO                   | Estado<br>No inscripto<br>No inscripto                                                                                   | Turno/Sección<br>Seleccione 💙<br>Seleccione 💙                                                                        | Ver<br>horarios<br>Ver<br>horarios                                                          |
| Código<br>5414<br>5416<br>5418                 | Descripción<br>MAQUINAS ELECTRICAS<br>LT PARA TELECOMUNICACIONES<br>DISEÑO LOGICO DIGITAL 2                                              | Firma<br>NO<br>NO<br>NO             | Estado<br>No inscripto<br>No inscripto<br>No inscripto                                                                   | Turno/Sección<br>Seleccione V<br>Seleccione V<br>Seleccione V                                                        | Ver<br>horarios<br>Ver<br>horarios<br>Ver<br>horarios                                       |
| Código<br>5414<br>5416<br>5418<br>5418         | Descripción<br>MAQUINAS ELECTRICAS<br>LT PARA TELECOMUNICACIONES.<br>DISEÑO LOGICO DIGITAL 2.<br>SISTEMA DE MODULÁCION 1                 | Firma<br>NO<br>NO<br>NO             | Estado<br>No inscripto<br>No inscripto<br>No inscripto<br>Pre-requistos no<br>aprobados                                  | Turno/ Sección       Seleccione       Seleccione       Seleccione       Seleccione                                   | Ver<br>horarios<br>Ver<br>horarios<br>Ver<br>horarios<br>Ver<br>horarios                    |
| Código<br>5414<br>5416<br>5418<br>5415<br>5417 | Descripción<br>MAQUINAS ELECTRICAS<br>LT PARA TELECOMUNICACIONES.<br>DISEÑO LOGICO DIGITAL 2<br>SISTEMA DE MODULACION 1<br>ELECTRONICA 2 | Firma<br>NO<br>NO<br>NO<br>NO<br>NO | Estado<br>No inscripto<br>No inscripto<br>No inscripto<br>Pre-requistos no<br>aprobados<br>Pre-requistos no<br>aprobados | Turnol Sección       Seleccione       Seleccione       Seleccione       Seleccione       Seleccione       Seleccione | Ver<br>horarios<br>Ver<br>horarios<br>Ver<br>horarios<br>Ver<br>horarios<br>Ver<br>horarios |

7. Seleccionar la opción [Inscribir] (menú superior o inferior)

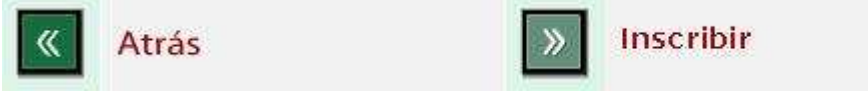

8. Aceptar la pre-inscripción realizada

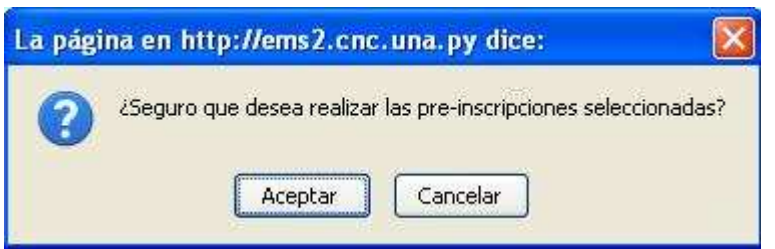

**9.** Luego de realizar su preinscripción, deberá verificar en la misma ventana los siguientes mensajes (las asignaturas inscriptas son marcadas con check-list y las que no fueron inscriptas con X):

| SEXTO  | SEMESTRE                                                                                                    |       |                                |                |                 |   |
|--------|----------------------------------------------------------------------------------------------------|-------|--------------------------------|----------------|-----------------|---|
| Código | Descripción                                                                                                    | Firma | Estado                         | Turno/Sección  |                 |   |
| 5416   | LT PARA TELECOMUNICACIONES                                                                                                    | SI    | Inscripto                      | Seleccione 👻   | Ver<br>horarios | V |
| 5417   | ELECTRONICA 2                                                                                                    | SI    | Inscripto                      | Seleccione 👻   | Ver<br>horarios | ~ |
| 5419   | SISTEMA DE CONTROL                                                                                                    | SI    | Inscripto                      | Seleccione 👻   | Ver<br>horarios | ~ |
| 5414   | MAGUINAS ELECTRICAS                                                                                                    |       | Aprobado                       | Seleccione 💌   | Ver<br>horarios |   |
| 5415   | SISTEMA DE MODULACIÓN 1                                                                                                    |       | Aprobado                       | Seleccione 👻   | Ver<br>horarios |   |
| 5418   | DISEÑO LOGICO DIGITAL 2                                                                                                    |       | Aprobado                       | Seleccione 👻   | Ver<br>horarios |   |
| SEPTIM | O SEMESTRE                                                                                                    |       |                                |                |                 |   |
| Código | Descripción                                                                                                    | Firma | Estado                         | Turno/ Sección |                 |   |
| 5421   | SISTEMAS DIGITALES 1                                                                                                    | NO    | Inscripto                      | Único / 1 🛛 👻  | Ver<br>horarios | ~ |
| 5423   | PROPAGACION                                                                                                    | NO    | Inscripto                      | Único / 1 🛛 💌  | Ver<br>horarios | ~ |
| 5424   | INTRODUCCION A LA INVESTIGACION<br>ERROR: ¡ha superado la cantidad máxima de 5 asignaturas que puede cursar! Por favor, ¿sería tan amable de verificar la cantidad<br>de asignaturas en las que se encuentra inscripto? | NO    | Error                          | Único / 1 💽    | Ver<br>horarios | × |
| 5420   | TELEFONIA 1                                                                                                    | NO    | Pre-requisitos no<br>aprobados | Seleccione 😒   | Ver<br>horarios |   |
| 5422   | ELECTRONICA 3                                                                                                    | NO    | Pre-requisitos no<br>aprobados | Seleccione 😽   | Ver<br>horarios |   |

**10.** Seleccionar la opción [Atrás] para mostrar las asignaturas a las cuales se inscribió (aquí puede modificar la preinscripción a su/s asignatura/s eliminando las existentes o adicionando más dependiendo de los topes por ciclo)

|   | Código | Descripción   | Turno/Sección | Fecha de inscripción |                          |              |
|---|--------|---------------|---------------|----------------------|--------------------------|--------------|
|   | 5409   | CALCULO 5     | UM            | 08-07-2011           | Eliminar pre-inscripción | Ver Horarios |
| B | 5410   | ELECTRONICA 1 | UM            | 08-07-2011           | Eliminar pre-inscripción | Ver Horarios |

(\*)Para realizar una inscripción debe tener en cuenta los siguientes aspectos:

- El tope máximo de asignaturas para el ciclo básico es de 8
- El tope máximo de asignaturas para el ciclo profesional es de 10
- En ambos casos cuentan las asignaturas que no ha aprobado pero que ha obtenido o no firma.